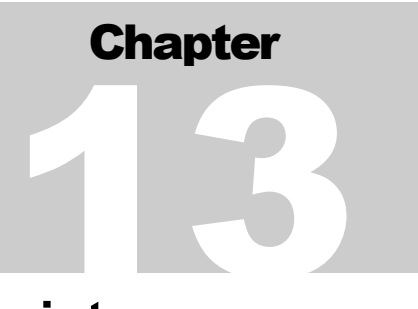

# Chapter 13: Receipt Funds and Receipt Processing

The pdf version of this document was produced using Adobe 4.0 software. To open and print it properly, you must have the Adobe 4.0 or newer Reader installed on your computer. This is a free download. To obtain it, go to: <a href="http://www.hud.gov/assist/acrobat.cfm">http://www.hud.gov/assist/acrobat.cfm</a>

Chapter last updated: September 27, 2002 Content revised for IDIS Version 6.9 (September 27, 2002)

# 13.1 What's In This Chapter

| 13.1 What's In This Chapter                               | 2  |
|-----------------------------------------------------------|----|
| 13.1.1 Overview                                           | 3  |
| 13.2 Selecting an Option from the Receipts Menu (C04MI00) | 5  |
| 13.3 Authorizing the Grantee (C04MD05)                    | 7  |
| 13.4 Creating a Receipt (C04MI01)                         | 8  |
| 13.5 Revising or Canceling a Receipt (C04MI02)            | 13 |
| 13.7 Reuse RE Fund Type                                   | 17 |
| 13.7 Viewing Receipt Fund Details (C04MI03)               | 20 |
| 13.8 Viewing the Receipt Audit Trail (C04MI04)            | 24 |
|                                                           |    |

## 13.1.1 Overview

CPD-assisted activities often generate income for grantees. Grantees create *local account funds* to track income generated from program income (PI), revolving loans (RL), or CDBG State Revolving Funds (SF). Once created, these local accounts are used to fund specific activities and can be chosen when drawing down funds for the activity. This chapter describes how to set up and maintain these fund types.

The IDIS Receipts function also lets grantees create a receipt audit trail - a Receivable (RC) - for example, for excess income being returned to the Treasury. This is *not* a local account fund. An RC receipt cannot be used to fund activities, cannot be subgranted, and cannot be drawn against. Its only function is to inform the field office, program offices, and headquarters that the grantee either intends to -- or has -- sent funds back to the Treasury. Ideally, every return of funds to the Treasury *should* have an RC, but it makes no difference to IDIS and LOCCS processing whether or not an RC exists for a return of funds.

Finally, the IDIS Receipts function lets grantees track recaptured funds (RE) and their reuse on eligible activities.

If you administer activities that generate income, creating receipts is a two-step process: first, you use IDIS to create a receipt *fund*; then, as you receive moneys, you use IDIS to enter receipts into the fund. Each fund is the unique combination of fiscal year, program, source type, and fund type.

Effective with Version 6.1, you no longer have to explicitly fund an activity with PI funds before you can draw down funds using PI. You will now see PI available to be spent from a grant program on the Create Drawdown screen for those activities funded from only one other source of funds from that grant program, even if PI has not already been funded to the activity.

The amount of PI displayed will be the lesser of either the amount of PI available; or the amount of the other funds available to be spent. In no event, will the amount of PI drawn exceed the amount of EN funds available to be drawn for the activity.

For example, if an activity is funded with both CDBG EN and HOME EN and CDBG PI has been receipted, CDBG PI will display on the Create Drawdown screen as one of the three sources of funds that can be selected for the activity even though the activity has not previously been funded with CDBG PI funds.

Following this example, if you draw CDBG PI, IDIS creates a CDBG PI funding record for the activity and reduces the amount of CDBG EN funded to the activity by the amount of the CDBG PI draw. The money reduced from CDBG EN becomes available to fund other activities. For an activity funded from two or more other sources of funds from the *same* grant program, you will *not* see PI listed on the Create Drawdown screen unless you previously funded the activity with PI. For example, if you receipted CDBG PI and the activity is already funded with both CDBG EN and CDBG AD, you will *not* see the CDBG PI listed on the Create Drawdown screen until you use the Activity Funding option to first fund the activity with CDBG PI.

This chapter describes how to create receipt funds in IDIS and how to create, maintain, and view fund details and receipt details.

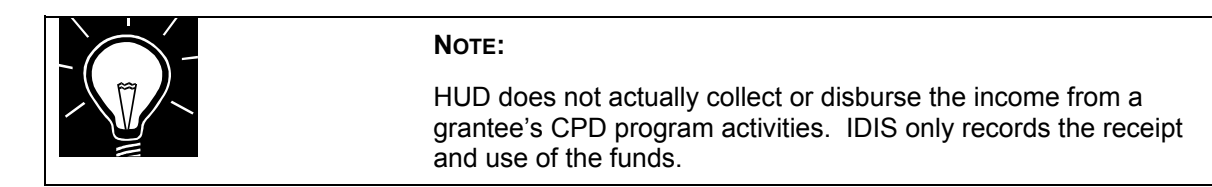

# 13.2 Selecting an Option from the Receipts Menu (C04MI00)

Before you can use any option on the Receipts Menu, you must authorize the grantee.

| Option 01, Receipt<br>Authorization   | Effective with the 4.8 Release, the Receipt Menu contains a new Option 01, Receipt Authorization. Before using <i>any</i> other option on the Receipt Menu, the logged-in user must authorize a grantee from the list displayed on this screen. This is the organization on whose behalf the logged in grantee is conducting receipt processing.                                                                                                    |  |
|---------------------------------------|----------------------------------------------------------------------------------------------------|--|
|                                       | Currently, grantees may only authorize themselves on the Receipt Menu. In future releases, grantees may authorize another entity for which they are responsible.                                                                                                    |  |
| Option 02 Create<br>Receipt           | Lets you create <i>local account funds</i> to track income generated from<br>program income (PI), revolving loans (RL), or CDBG State<br>Revolving Funds (SF). Once created, these local accounts can be<br>used to fund specific activities and chosen when drawing down<br>funds. Each fund is the unique combination of fiscal year,<br>program, source type, and fund type.                                                                                                  |  |
|                                       | The above options let you receipt moneys into established funds.<br>The receipt ties the amount to the receipt fund. A receipt number<br>is generated each time an amount is recorded in IDIS.                                                                                                    |  |
|                                       | This option also lets you create audit trail "funds" for receivables (RC) and Recaptured Funds (RE).                                                                                                    |  |
| Option 03 Revise or<br>Cancel Receipt | Lets you cancel a previously generated receipt, or revise the receipt. Fields that can be revised include: Amount of Receipt, HUD Activity ID, Matrix Code, Grantee Receipt Number, and Remarks.                                                                                                    |  |
|                                       | To use this option, you must know the receipt number generated after you processed the Create Receipt Screen (C04MI01). If you do not know the receipt number, use Option <b>06</b> to view all receipts for this grantee.                                                                                                    |  |
| Option 04, Reuse<br>RE Fund Type      | Effective with IDIS Version 6.4.2, this option allows grantees to finish the audit trail started when they created a Return receipt (RE). This option documents how they re-used funds drawn for an ineligible activity to an eligible activity. This option should be used <i>in addition to</i> the Revise Draw option to show how ineligible funds were moved to an eligible activity. This option <i>will not</i> revise any funds already drawn. It is only an audit trail. |  |

| Option 05, View<br>Receipt Account     | Lets you view the estimated, receipted, and drawn amounts for all funds for this grantee. IDIS no longer assigns numbers to each fund. Instead, each fund is identified by the unique fiscal year, program, source type, and fund type.                                                                                                    |  |  |
|----------------------------------------|----------------------------------------------------------------------------------------------------|--|--|
| Option 06, View<br>Receipt Audit Trail | Lets you view an audit trail of receipts for this grantee. If a receipt<br>has been modified or canceled, you will see it more than once on<br>this screen, i.e., as an audit trail. The entry with the highest<br>sequence number reflects the current status and amount of that<br>receipt. Receipt statuses include: original (ORI), modified (MOD),<br>or canceled (CAN). |  |  |

## SCREEN: Receipts Menu

(C04MI00)

PURPOSE: This menu lets you choose a receipts option. Option 1, Receipt Authorization, is always pre-selected.

| How To Complete<br>This Screen: | When you have completed the field on this screen, press <b><enter></enter></b> to go to the next screen.                                                                                |  |  |  |  |
|---------------------------------|----------------------------------------------------------------------------------------------------|--|--|--|--|
|                                 | • Option 1, Receipt Authorization, is always pre-selected. If you have already selected a grantee, type the two-digit number that corresponds with the receipts option you want to use. |  |  |  |  |

| 08/08/01    | THE INTEGRATED DISBURSEMENT AND INFORMATION SYSTEM C04MI00 | _ |
|-------------|------------------------------------------------------------|---|
|             | RECEIPTS MENU                                              |   |
|             | 01 RECEIPT AUTHORIZATION                                   |   |
|             | 02 CREATE RECEIPT                                          |   |
|             | 03 REVISE OR CANCEL RECEIPT                                |   |
|             | 04 REUSE RE FUND TYPE                                      |   |
|             | 05 VIEW RECEIPT ACCOUNT                                    |   |
|             | 06 VIEW RECEIPT AUDIT TRAIL                                |   |
|             |                                                            |   |
|             |                                                            |   |
| TYPE SELEC  | TION AND PRESS ENTER 01                                    |   |
| PLEASE SELI | ECT THE OPTION AND PRESS ENTER                             |   |
| F4 = MAIN N | MENU                                                       |   |

## 13.3 Authorizing the Grantee (C04MD05)

## **SCREEN:**

## **Receipt Authorization**

#### C04MD05

PURPOSE: On this screen, you select a grantee from the list displayed. You must do this before you can use *any* option on the Receipt Menu, not just when you want to create or modify a receipt. (This is why Option 1 is always prefilled for you when you first see the Receipt Menu.) The list of grantee names that you see are based on the Subrecipient List established for your organization by your HUD Field Office.

| How To Complete<br>This Screen: | here appropriate, type in the following data. (If the data typed bes not fill the field, or if no data is appropriate, press <b><tab></tab></b> to b to the next field.)                                                        |  |  |  |  |
|---------------------------------|----------------------------------------------------------------------------------------------------|--|--|--|--|
|                                 | When you have completed the fields on this screen, press <b><enter></enter></b> to return to the Receipts Menu (C04MI00).                                                                                                    |  |  |  |  |
| SEARCH FOR GRANTEE              | <ol> <li>This screen displays the first 16 grantees established by<br/>the logged-in organization (in alphabetical order).</li> </ol>                                                                                           |  |  |  |  |
|                                 | To search for a grantee not displayed, type the name of the entity (or the first two or three letters of the name) and press <b><enter></enter></b> . The screen will refresh with the entity closest to the letters you typed. |  |  |  |  |
| SEL                             | <ol> <li>Type X next to the grantee you want to authorize and<br/>press <enter>. The system will prompt you to press<br/><enter> again to confirm your selection.</enter></enter></li> </ol>                                    |  |  |  |  |

| 11/02/99 13:20 RECEIPT AUTHORIZATION        | C04MD05    |
|---------------------------------------------|------------|
| LOGIN GRANTEE NAME: BERKS COUNTY<br>        |            |
| SEL <> GRANTEE''S NAME>                     | CITY       |
| _ BERKS COMMUNITY ACTION PROGRAM            | READING    |
| _ BERKS COUNTY                              | READING    |
| _ BERKS HOUSING OPPORTUNITIES, INC.         | READING    |
|                                             |            |
|                                             |            |
|                                             |            |
| <b>_</b>                                    |            |
|                                             |            |
|                                             |            |
|                                             |            |
|                                             |            |
|                                             |            |
|                                             |            |
|                                             |            |
|                                             |            |
|                                             |            |
| SELECT A GRANTEE FOR DRAWDOWN               |            |
| F4 = MAIN MENU F7 = PREV F8 = NEXT F17 = UP | F18 = DOWN |

# 13.4 Creating a Receipt (C04MI01)

## SCREEN: Create Receipt screen

(C04MI01)

PURPOSE: This screen serves a dual purpose: it lets you create a receipt fund; and it lets you create receipts and assign them to funds as you receive moneys.

You must use IDIS to create a *fund* before you can create any receipts for the fund.

The first time you use this screen to create a receipt for a unique fiscal year, CPD grant program, source type, and fund type, IDIS prompts you to create a new fund. Once the fund is created, you use this screen on an on-going basis to process receipts into the fund.

Effective with Version 6.9, you do not have to wait until your grant for a new program year has been entered into IDIS to create a new receipt fund for the year. You can create a new receipt fund for a program year as long as that program year has started.

| How To Complete This<br>Screen: | Where appropriate, type in the following data. (If the data typed does not fill the field, or you do not need to complete the field, press <b><tab></tab></b> to go to the next field.) |                                                                                                    |  |  |
|---------------------------------|----------------------------------------------------------------------------------------------------|----------------------------------------------------------------------------------------------------|--|--|
|                                 | When you have completed the fields on this screen, press <b><enter></enter></b> to process the screen.                                                                                  |                                                                                                    |  |  |
| RECEIPT PROGRAM CODE            | 1.                                                                                                    | Type the letter of the CPD grant program associated with the receipt:                                                                                                    |  |  |
|                                 |                                                                                                    | M HOME<br>B CDBG<br>S ESG<br>H HOPWA                                                                                                    |  |  |
| FISCAL YEAR                     | 2.                                                                                                    | Type the reporting year in which the moneys should<br>be applied. (This is not necessarily the year of the<br>activity.) IDIS will let you enter a year even if you<br>have not received your grant funds in IDIS as long<br>as the year new program year has begun. |  |  |
| SOURCE TYPE                     | 3.                                                                                                    | Enter the two-letter source type of the grant, for<br>example MC, UC, DC, or SG. Refer to <u>Appendix B</u><br>of the IDIS Reference Manual, for a list of source<br>types.                                                                                          |  |  |

| FUND TYPE       | 4. | Enter the two-letter fund type associated with the receipt:                                                                                                    |
|-----------------|----|----------------------------------------------------------------------------------------------------|
|                 |    | PI Program Income Funds                                                                                                    |
|                 |    | RE Recaptured Funds Audit Trail. Allows you to<br>track recaptured funds that you expect to<br>reassign to another activity in the short term.                                                                                                    |
|                 |    | RL Revolving Loan Funds. When using this type,<br>you must enter a valid activity, a valid matrix<br>code of that activity, or both. By entering an<br>activity ID or matrix code (or both), IDIS can<br>differentiate between revolving loan funds that<br>must be used on the <u>same activity</u> from those<br>that must be used on the <u>same type of activity</u><br>(by matrix code).                                                                                                    |
|                 |    | SF CDBG State Revolving Funds                                                                                                    |
|                 |    | RC Receivable. An RC should be created every<br>time funds are returned to the Treasury. The<br>RC (receivable) is for tracking purposes only at<br>this point in time. Its only function is to inform<br>the field office, program offices, and<br>headquarters that the grantee either intends to -<br>or has sent funds back to the Treasury.<br>Every return of funds to the Treasury <i>should</i><br>have an RC, but it makes no difference to IDIS<br>and LOCCS processing whether or not an RC<br>exists for a return of funds. |
| AMOUNT          | 5. | Type the dollar amount to receipt.                                                                                                    |
| RECEIPT TYPE    | 6. | To create an RE (recaptured funds) audit trail, you must enter the reason funds have been recaptured:                                                                                                    |
|                 |    | HP Recaptured from the Homebuyer program                                                                                                    |
|                 |    | IU Repayment of local funds due to ineligible use                                                                                                    |
|                 |    | ED Returned to grant funds due to excessive draw                                                                                                    |
| HUD ACTIVITY ID | 7. | For Revolving Loan Fund receipts, you <b>must</b> enter<br>a valid Activity ID in this field or enter a valid Matrix<br>Code in the next field, or both. For other fund types,<br>this field is optional.                                                                                                    |

| MATRIX CODE            | 8.  | For Revolving Loan Fund receipts, you <b>must</b> enter<br>a valid Matrix Code in this field or enter an Activity<br>ID in the previous field, or both. For other fund<br>types, this field is optional. |
|------------------------|-----|----------------------------------------------------------------------------------------------------|
| GRANTEE RECEIPT NUMBER | 9.  | You may assign a local receipt number for record keeping. This is optional.                                                                                                    |
| REMARKS                | 10. | Type any remarks to associate with this receipt.<br>This is optional.                                                                                                    |
|                        |     | Press <b><enter></enter></b> . If a fund does not exist, the system will display an additional prompt for <b>Estimated Amount</b> next to the Fiscal Year Prompt.                                        |
| ESTIMATED AMOUNT       | 11. | Type an estimate of the dollar amount of income you expect this fund to generate for the reporting year in which the moneys should be applied.                                                           |

| 09/29/99 10:44                                    | CREATE RECEIPT                                    | C04MI01 |
|---------------------------------------------------|---------------------------------------------------|---------|
| LOGGED ON GRANTEE: BERK                           | S COUNTY                                          |         |
| RECEIPT FOR GRANTEE: BE                           | RKS COUNTY                                        |         |
| RECEIPT PROGRAM CODE:                             | B (M, B, S, H)                                    |         |
| FISCAL YEAR:                                      | 1999 ESTIMATED AMOUNT:                            |         |
| SOURCE TYPE:                                      | UC (MC, UC, DC, SG, HS, HH)                       |         |
| FUND TYPE:                                        | PI (PI,RL,RE,SF,RC)                               |         |
| AMOUNT :                                          | \$20.00                                           |         |
| RECEIPT TYPE:                                     | HP (HP, IU, ED)                                   |         |
| HUD ACTIVITY ID:                                  |                                                   |         |
| MATRIX CODE:                                      | _                                                 |         |
| GRANTEE RECEIPT NUMBER:                           |                                                   |         |
| REMARKS:                                          |                                                   |         |
|                                                   |                                                   |         |
| RECEIPT NUMBER:                                   |                                                   |         |
| RECEIPT STATUS:                                   |                                                   |         |
| ASSOCIATED GRANT NUMBER                           | :                                                 |         |
| PI FUND NOT FOUND, ENTER<br>F4 = Main Menu F7 = P | ESTIMATED AMOUNT TO CREATE FUND<br>REV F6 = CLEAR |         |

| DATA FIELD              | REQ'D | DESCRIPTION                                                                                                    | VALID<br>ENTRIES          |
|-------------------------|-------|----------------------------------------------------------------------------------------------------|---------------------------|
| Logged on<br>Grantee    |       | The grantee logged into IDIS.                                                                                                    | Protected field           |
| Receipt for<br>Grantee  |       | The grantee authorized for this receipt on Option 01.                                                                                                    | Protected field           |
| Receipt Program<br>Code | 1     | Type the letter of the CPD grant program associatedwith the receipt:MHOMEBCDBGSESGHHOPWA                                                                                                    | M, B, S, or H             |
| Fiscal Year             | 1     | Type the reporting year in which the moneys should<br>be applied. (This is not necessarily the year of the<br>activity.) IDIS will let you enter a year even if you<br>have not received your grant funds in IDIS as long as<br>the year new program year has begun. | ҮҮҮҮ                      |
| Source Type             | 1     | Enter the two-letter source type of the grant, for<br>example MC, UC, DC, or SG. Refer to Appendix B<br>of the IDIS Reference Manual,<br>http://www.hud.gov/offices/cpd/systems/idis/pdf/ref_<br>man_b.pdf for a list of source types.                               | 2 alphanumeric characters |
| Fund Type               | 1     | Enter the two-letter fund type associated with the receipt:                                                                                                    | 2 alphanumeric characters |
|                         |       | PI Program Income Funds                                                                                                    |                           |
|                         |       | RE Recaptured Funds Audit Trail. Allows you to track recaptured funds that you expect to reassign to another activity shortly.                                                                                                    |                           |
|                         |       | RL Revolving Loan Funds (When using this type, you must enter a valid activity, a valid matrix code of that activity, or both.)                                                                                                    |                           |
|                         |       | SF CDBG State Revolving Funds                                                                                                    |                           |
|                         |       | RC Receivable (This is not a fund type; it lets you create an audit trail in IDIS for moneys you have received, for example, funds being returned to the Treasury.)                                                                                                  |                           |
| Amount                  | ✓     | Type the dollar amount to receipt.                                                                                                    | \$nnnnnnnnn.nn            |

| DATA FIELD                                                                                                    | REQ'D    | DESCRIPTION                                                                                                    | VALID<br>ENTRIES                          |  |  |
|----------------------------------------------------------------------------------------------------|----------|----------------------------------------------------------------------------------------------------|-------------------------------------------|--|--|
| Receipt Type                                                                                                    |          | To create an RE (recaptured funds) audit trail, you must enter the reason funds have been recaptured:                                                                                            | blank, HP, IU,<br>or ED                   |  |  |
|                                                                                                    | receipts | HP Recaptured from the Homebuyer program                                                                                                    |                                           |  |  |
|                                                                                                    | only     | IU Repayment of local funds due to ineligible use                                                                                                    |                                           |  |  |
|                                                                                                    |          | ED Returned to grant funds due to excessive draw                                                                                                    |                                           |  |  |
| HUD Activity ID                                                                                                    |          | For Revolving Loan Fund receipts, you <b>must</b> enter a valid Activity ID in this field or enter a valid Matrix Code in the next field, or both. For other fund types, this field is optional. | 12 alphanumeric<br>characters or<br>blank |  |  |
| Matrix Code                                                                                                    |          | For Revolving Loan Fund receipts, you <b>must</b> enter a valid Matrix Code in this field or enter an Activity ID in the previous field, or both. For other fund types, this field is optional.  | 3 alphanumeric<br>characters or<br>blank  |  |  |
| Grantee Receipt<br>Number                                                                                                    |          | You may assign a local receipt number for record keeping. This is optional.                                                                                                    | 18 alphanumeric characters                |  |  |
| Remarks                                                                                                    |          | Type any remarks to associate with this receipt. This is optional.                                                                                                    | 145<br>alphanumeric<br>characters         |  |  |
| Press <b><enter></enter></b> . If a fund does not exist, the system will display an additional prompt for Estimated Amount next to the Fiscal Year Prompt.                               |          |                                                                                                    |                                           |  |  |
| Estimated<br>Amount                                                                                                    | 1        | Type an estimate of the dollar amount of income you<br>expect this fund to generate for the reporting year in<br>which the moneys should be applied.                                             | \$nnnnnnnnnnnn                            |  |  |
| Press <b><enter></enter></b> . IDIS will refresh the screen with the Receipt Number, Receipt Status, and Associated Grant Number. Press <b><f7></f7></b> to return to the Receipts Menu. |          |                                                                                                    |                                           |  |  |

# 13.5 Revising or Canceling a Receipt (C04MI02)

#### **SCREEN:**

**Revise/Cancel Receipt** 

(C04MI02)

PURPOSE: This screen lets you cancel a previously generated receipt, or revise selected information for a previously generated receipt. Fields that can be revised include: Amount of Receipt, HUD Activity ID, Matrix Code, Grantee Receipt Number, and Remarks.

To use this option, you must know the receipt number generated by the Create Receipt Screen (C04MI01). If you do not know the receipt number, use Option **06** to view all receipts for this grantee.

| How To Complete<br>This Screen: | Where appropriate, type in the following data. (If the data typed does not fill the field, or you do not need to complete the field, press <b><tab></tab></b> to go to the next field.) |                                                                                                    |  |  |  |
|---------------------------------|----------------------------------------------------------------------------------------------------|----------------------------------------------------------------------------------------------------|--|--|--|
|                                 | When you have completed the fields on this screen, press <b><enter></enter></b> to save the information.                                                                                |                                                                                                    |  |  |  |
| RECEIPT NUMBER                  | 1.                                                                                                    | Type the receipt number generated when you processed the Create Receipt Screen (C04MI01). If you do not know the receipt number, use Receipts Menu Option <b>06</b> to view all receipts for this grantee. |  |  |  |
|                                 |                                                                                                    | Press <b><enter></enter></b> . The screen will refresh with information for this receipt.                                                                                                    |  |  |  |
| CHANGE TO                       | 2.                                                                                                    | If you want to cancel this receipt, <i>do not</i> enter data in any of the "Change To" fields.                                                                                                    |  |  |  |
|                                 |                                                                                                    | You may update one or more of the following fields:                                                                                                    |  |  |  |
|                                 |                                                                                                    | Amount (If you are revising a Reuse RE receipt, be sure<br>to put a minus sign in front of the amount)<br>HUD Activity ID<br>Matrix Code<br>Grantee Receipt Number<br>Remarks                              |  |  |  |
| RECEIPT STATUS                  | 3.                                                                                                    | If you want to cancel this receipt, <i>do not</i> enter data in any of the "Change To" fields and type <b>C</b> in this field and press <b><enter></enter></b> .                                           |  |  |  |
|                                 |                                                                                                    | If you want to update this receipt, update one or more fields described in the previous step, then type <b>R</b> in this field and press <b><enter></enter></b> .                                          |  |  |  |

| 09/07/01 14:23      | REVISE OR     | CANCEL  | RECEIPT |   | C04MI02                |
|---------------------|---------------|---------|---------|---|------------------------|
| LOG ON GRANTEE:     | CHESTER COUN  | TY      |         |   |                        |
| RECEIPT FOR GRANTE  | E: CHESTER CO | UNTY    |         |   |                        |
| RECEIPT PROGRAM     | CODE: _       |         |         |   |                        |
| FISCAL              | YEAR:         |         |         |   |                        |
| SUIDCE              |               |         |         |   |                        |
| JUNE                |               |         |         |   |                        |
| FUND                | 11PE:         |         |         |   |                        |
| AM                  | OUNT:         |         | _       |   |                        |
| RECEIPT             | TYPE:         |         |         |   |                        |
|                     |               |         |         |   |                        |
| HUD ACTIVIT         | Y ID:         |         |         |   |                        |
| MATRIX              | CODE:         |         |         |   |                        |
| GRANTEE RECEIPT NU  | MBER:         |         |         |   |                        |
| Remarks:            |               |         |         |   |                        |
|                     |               |         |         |   |                        |
| RECEIPT NUMBER:     |               |         |         |   |                        |
| RECEIPT STATUS:     |               |         |         |   | (R-REUISE OR C-CANCEL) |
| ASSOCIATED CRANT N  | IIMBED.       |         |         | _ |                        |
|                     |               |         |         |   |                        |
| PLEASE ENTER RECEIP |               |         |         |   |                        |
|                     |               |         | -       |   |                        |
| FA - UHIN UENU F    | I - PKEV FO   | - ULEHI | ĸ       |   |                        |

| DATA FIELD                                                                                | REQ'D | DESCRIPTION                                                                                                    | VALID<br>ENTRIES        |  |
|-------------------------------------------------------------------------------------------|-------|----------------------------------------------------------------------------------------------------|-------------------------|--|
| Logged on<br>Grantee                                                                      |       | The grantee logged into IDIS.                                                                                                    | Protected field         |  |
| Receipt for<br>Grantee                                                                    |       | The grantee authorized for this receipt on Option 01.                                                                                                    | Protected field         |  |
| Receipt Number                                                                            | ✓     | Type the numeric identifier for this specific receipt. If<br>you do not know the receipt number, use Receipt<br>Menu Option <b>06</b> to view all receipts for this grantee. | 7 numeric<br>characters |  |
| Press <b><enter></enter></b> . The screen will refresh with information for this receipt. |       |                                                                                                    |                         |  |
| Receipt Program<br>Code                                                                   |       | The letter corresponding to the CPD grant programassociated with the receipt:MHOMEBCDBGSESGHHOPWA                                                                            | Protected field         |  |
| Fiscal Year                                                                               |       | The year in which the income is to be applied.                                                                                                    | Protected field         |  |

| DATA FIELD      | REQ'D | DESCRIPTION                                                                                                    | VALID<br>ENTRIES                          |
|-----------------|-------|----------------------------------------------------------------------------------------------------|-------------------------------------------|
| Source Type     |       | The two-letter source type of the grant, for example MC, UC, DC, or SG. Refer to Appendix B of the IDIS Reference Manual for a list of source types.                                         | Protected field                           |
| Fund Type       |       | The two-letter fund type associated with the receipt:                                                                                                    | Protected field                           |
|                 |       | PI Program Income Funds                                                                                                    |                                           |
|                 |       | RE Recaptured Funds Audit Trail. Allows you to track recaptured funds that you expect to reassign to another activity shortly.                                                               |                                           |
|                 |       | RL Revolving Loan Funds                                                                                                    |                                           |
|                 |       | SF CDBG State Revolving Funds                                                                                                    |                                           |
|                 |       | RC Receivable (This is not a fund type; it lets you create an audit trail in IDIS for moneys you have received, for example, funds being returned to the Treasury.)                          |                                           |
| Amount          |       | Type the revised dollar amount to receipt.                                                                                                    | \$nnnnnnnnn.nn                            |
| HUD Activity ID |       | For Revolving Loan Fund receipts, you may want to<br>modify the Activity ID in this field or the Matrix Code<br>in the next field, or both. For other fund types, this<br>field is optional. | 12 alphanumeric<br>characters or<br>blank |
|                 |       | update it.                                                                                                    |                                           |

| DATA FIELD                                                                                                    | REQ'D | DESCRIPTION                                                                                                    | VALID<br>ENTRIES                         |  |
|----------------------------------------------------------------------------------------------------|-------|----------------------------------------------------------------------------------------------------|------------------------------------------|--|
| Matrix Code                                                                                                    |       | For Revolving Loan Fund receipts, you may want to<br>modify the Matrix Code in this field or the Activity ID<br>in the previous field, or both. For other fund types,<br>this field is optional. | 3 alphanumeric<br>characters or<br>blank |  |
| Grantee Receipt<br>Number                                                                                            |       | You may update the local receipt number for record keeping.                                                                                                    | 18 alphanumeric characters               |  |
| Remarks                                                                                                    |       | You may update any remarks associated with this receipt.                                                                                                    | 145<br>alphanumeric<br>characters        |  |
| Press <b><enter></enter></b> to process this screen. Press <b><f7></f7></b> to return to the Receipt Menu (C04MI00). |       |                                                                                                    |                                          |  |

# 13.7 Reuse RE Fund Type

## SCREEN: Reuse RE Funds screen

(C04MI06)

PURPOSE: Grantees, particularly in the HOME program, often have drawn funds recaptured by HUD for reasons such as ineligible use. When this occurs, one option is to return these funds to HUD. However, if the grantee expects to "reuse" these recaptured funds on an eligible activity within a short period of time, the grantee can revise any draws from the ineligible activity to an eligible activity. IDIS Version 4.8 gave grantees an option to create an audit trail for recaptured funds through the use of an RE receipt. However, once grantees created the initial RE receipt, they had no way to complete the audit trail to show that they had actually used the recaptured funds on an eligible activity.

This new option allows grantees to finish the audit trail of how they used funds drawn for an ineligible activity on an eligible activity. This option should be used *in addition to* the Revise Draw option to show how ineligible funds were moved to an eligible activity. This option *will not* revise any funds already drawn. It is only an audit trail.

To use this option, you must know the Program/Fiscal Year/Source Type of the original RE receipt. If you do not know the receipt number, use Option **06** to view all receipts for this grantee.

| How To Complete<br>This Screen: | Where appropriate, type in the following data. (If the data typed does not fill the field, or you do not need to complete the field, press <b><tab></tab></b> to go to the next field.) |                                                                                                    |  |  |  |
|---------------------------------|----------------------------------------------------------------------------------------------------|----------------------------------------------------------------------------------------------------|--|--|--|
|                                 | When you have completed the fields on this screen, press <b><enter></enter></b> to process the screen.                                                                                  |                                                                                                    |  |  |  |
| PROGRAM CODE                    | 1.                                                                                                    | Enter the Program/Fiscal Year/Source Type of the original RE receipt.                                         |  |  |  |
| FISCAL YEAR                     |                                                                                                    |                                                                                                    |  |  |  |
| SOURCE TYPE                     |                                                                                                    |                                                                                                    |  |  |  |
| AMOUNT                          | 2.                                                                                                    | Enter the amount of funds to reuse preceded by a minus (-) sign.                                              |  |  |  |
| HUD ACTIVITY ID                 | 3.                                                                                                    | Enter the HUD Activity ID to which you revised the ineligible draw (or plan to after completing this screen). |  |  |  |
| GRANTEE RECEIPT<br>NUMBER       | 4.                                                                                                    | You may assign a local receipt number for record keeping. This is optional.                                   |  |  |  |
| REMARKS                         | 5.                                                                                                    | Type any remarks to associate with this receipt. This is optional.                                            |  |  |  |

| 08/08/01 08:22                                             | REUSE RE FUNDS      | C04MI06 |
|------------------------------------------------------------|---------------------|---------|
| LOG ON GRANTEE: CHESTER CO<br>RECEIPT FOR GRANTEE: CHESTER | UNTY<br>COUNTY      |         |
| PROGRAM CODE: _                                            | (M, B, S, H)        |         |
| SOURCE TYPE:                                               | (MC,UC,DC,SG,HS,HH) |         |
| AMOUNT:                                                    |                     |         |
| HUD ACTIVITY ID:                                           |                     |         |
| GRANTEE RECEIPT NUMBER:<br>REMARKS:                        |                     |         |
| RECEIPT NUMBER:                                            |                     |         |
| ASSOCIATED GRANT NUMBER:                                   |                     |         |
| PLEASE ENTER DETAILS                                       |                     |         |
| F4 = MAIN MENU F7 = PREV                                   | F6 = CLEAR          |         |

| DATA FIELD                                 | REQ'D | DESCRIPTION                                                                                                   | VALID<br>ENTRIES                                        |
|--------------------------------------------|-------|----------------------------------------------------------------------------------------------------|---------------------------------------------------------|
| Logged on<br>Grantee                       |       | The grantee logged into IDIS.                                                                                 | Protected field                                         |
| Receipt for<br>Grantee                     |       | The grantee authorized for this receipt on Option 01.                                                         | Protected field                                         |
| Program Code<br>Fiscal Year<br>Source Type | 1     | The Program/Fiscal Year/Source Type of the original RE receipt.                                               | M, B, S, or H;<br>YYYY;<br>2 alphanumeric<br>characters |
| Amount                                     | 1     | The amount of funds to reuse preceded by a minus (-) sign.                                                    | \$-nnnnnnnnn.nn                                         |
| HUD Activity ID                            | ✓     | Enter the HUD Activity ID to which you revised the ineligible draw (or plan to after completing this screen). | 12 alphanumeric characters                              |
| Grantee Receipt<br>Number                  |       | You may assign a local receipt number for record keeping. This is optional.                                   | 18 alphanumeric characters                              |

| DATA FIELD                                                                                                    | REQ'D | DESCRIPTION                                                        | VALID<br>ENTRIES                  |  |  |
|----------------------------------------------------------------------------------------------------|-------|--------------------------------------------------------------------|-----------------------------------|--|--|
| Remarks                                                                                                    |       | Type any remarks to associate with this receipt. This is optional. | 145<br>alphanumeric<br>characters |  |  |
| Press <b><enter></enter></b> . IDIS will refresh the screen with the Receipt Number, Receipt Status, and Associated Grant Number. Press <b><f7></f7></b> to return to the Receipts Menu. |       |                                                                    |                                   |  |  |

# 13.7 Viewing Receipt Fund Details (C04MI03)

SCREEN: View Receipt Account screen

### (C04MI03)

PURPOSE: On this screen, you search for and retrieve information about receipt funds based on Program Code, Fiscal Year, or Fund Type. You may use these three fields in various combinations to limit your search for a receipt fund. This screen lets you view and compare the estimated, receipted, and drawn amounts for each of a grantee's receipt funds. If you don't limit the funds to display, IDIS will list information for all existing funds for the grantee in historical date order.

| How To Complete<br>This Screen: | Omplete<br>en:Where appropriate, type in the following data. (If the or<br>does not fill the field, or you do not need to complete the<br>press <tab> to go to the next field.)When you have completed the fields on this screen, pri<br><enter> to process the screen.</enter></br></tab> |                                                                                                    |                                                                                                    |  |  |
|---------------------------------|----------------------------------------------------------------------------------------------------|----------------------------------------------------------------------------------------------------|----------------------------------------------------------------------------------------------------|--|--|
|                                 |                                                                                                    |                                                                                                    |                                                                                                    |  |  |
| PROGRAM CODE                    | 1.                                                                                                    | If you want to limit your display to one program, type the letter of the CPD grant program associated with the receipt: |                                                                                                    |  |  |
|                                 |                                                                                                    | M HOME<br>B CDBG<br>S ESG<br>H HOPWA                                                                                    |                                                                                                    |  |  |
| FISCAL YEAR                     | 2.                                                                                                    | If you want to limit your display to one fiscal year, type the fiscal year you wish to view.                            |                                                                                                    |  |  |
| FUND TYPE                       | 3.                                                                                                    | lf you w<br>two-lett                                                                                                    | vant to limit your display to one fund type, type the<br>er fund type associated with the receipt: |  |  |
|                                 |                                                                                                    | PI Program Income Funds                                                                                                 |                                                                                                    |  |  |
|                                 |                                                                                                    | RE                                                                                                    | RE Recaptured Funds Audit Trail                                                                    |  |  |
|                                 |                                                                                                    | RL                                                                                                    | Revolving Loan Funds                                                                               |  |  |
|                                 |                                                                                                    | SF CDBG State Revolving Funds                                                                                           |                                                                                                    |  |  |
|                                 |                                                                                                    | RC                                                                                                    | Receivable                                                                                         |  |  |

| 09/07/01 15:04     | C04MI03         |                       |              |              |
|--------------------|-----------------|-----------------------|--------------|--------------|
|                    |                 |                       |              | PAGE: 01     |
| LOG ON GRANTEE     | : CHESTER COU   | NTY                   |              |              |
| RECEIPT FOR GRANT  | EE: CHESTER COU | NTY                   |              |              |
|                    |                 |                       |              |              |
| FRUGRHN CUDE: =    | FISCHL TEHK:    | רו עאט די             | IFC:         |              |
| PG SRC FSC FND     | ESTIMATE        | RECEIPT               | DRAWN        | DRAW PENDING |
| CD TYP YR TYP      | AMOUNT          | AMOUNT                | AMOUNT       | AMOUNT       |
| B UC 1996 PI       | \$130,000.00    | \$68,369.26           | \$68,369.26  | \$0.00       |
| B UC 1997 PI       | \$1,651.00      | \$207,626.34          | \$207,626.34 | \$0.00       |
| B UC 1998 PI       | \$100,000.00    | \$273,394.71          | \$273,394.71 | \$0.00       |
| B UC 1999 PI       | \$100,000.00    | \$156,608.58          | \$156,608.58 | \$0.00       |
| B UC 2000 PI       | \$157,000.00    | \$110,815.32          | \$110,815.32 | \$0.00       |
| B UC 2001 RE       | \$10,000.00     | \$4,000.00            | \$2,000.00   | \$0.00       |
| M UC 1996 PI       | \$11,000.00     | \$10,006.75           | \$10,006.75  | \$0.00       |
| M UC 1998 RE       | \$1,000.00      | \$4.00                | \$0.00       | \$0.00       |
| M UC 2001 RE       | \$100,000.00    | \$75,100.00           | \$60,901.00  | \$0.00       |
|                    |                 |                       |              |              |
|                    |                 |                       |              |              |
|                    |                 |                       |              |              |
|                    |                 |                       |              |              |
| BOILON OF DATA REA | ACHED           |                       |              |              |
| F4 = MAIN MENU     | -r = PREV F17   | <u>= UP F18 = DOP</u> | 111          |              |

| DATA FIELD             | REQ'D | DESCRIPTION                                                                                                    | VALID<br>ENTRIES |
|------------------------|-------|----------------------------------------------------------------------------------------------------|------------------|
| Logged on<br>Grantee   |       | The grantee currently logged into IDIS.                                                                                                   | Protected field  |
| Receipt for<br>Grantee |       | The grantee authorized for this receipt on Option 01.                                                                                     | Protected field  |
| Program Code           |       | If you want to limit your display to one program, typethe letter of the CPD grant program associated withthe receipt:MHOMEBCDBGSESGHHOPWA | M, B, S, or H    |
| Fiscal Year            |       | If you want to limit your display to one fiscal year,<br>type the fiscal year you wish to view.                                           | YYYY             |

| DATA FIELD      | REQ'D                                                                          | DESCRIPTION                                                                                                    | VALID<br>ENTRIES |  |  |  |  |  |  |
|-----------------|--------------------------------------------------------------------------------|----------------------------------------------------------------------------------------------------|------------------|--|--|--|--|--|--|
| Fund Type       |                                                                                | If you want to limit your display to one fund type, type<br>the two-letter fund type associated with the receipt:                                          |                  |  |  |  |  |  |  |
|                 |                                                                                | PI Program Income Funds                                                                                                    |                  |  |  |  |  |  |  |
|                 |                                                                                | RE Recaptured Funds Audit Trail                                                                                                    |                  |  |  |  |  |  |  |
|                 |                                                                                | RL Revolving Loan Funds                                                                                                    |                  |  |  |  |  |  |  |
|                 |                                                                                | SF CDBG State Revolving Funds                                                                                                    |                  |  |  |  |  |  |  |
|                 |                                                                                | RC Receivable                                                                                                    |                  |  |  |  |  |  |  |
|                 | Press <b><enter></enter></b> and the system will display receipt fund details. |                                                                                                    |                  |  |  |  |  |  |  |
| Program Code    |                                                                                | The CPD grant program associated with the receipt:                                                                                                    | Protected field  |  |  |  |  |  |  |
|                 |                                                                                | M HOME<br>B CDBG<br>S ESG<br>H HOPWA                                                                                                    |                  |  |  |  |  |  |  |
| Source Type     |                                                                                | The two-letter source type of the grant, for example MC, UC, DC, or SG. Refer to Appendix B of the IDIS Reference Manual for a list of source types.       | Protected field  |  |  |  |  |  |  |
| Fiscal Year     |                                                                                | The fiscal year of the receipt fund.                                                                                                    | Protected field  |  |  |  |  |  |  |
| Fund Type       |                                                                                | The two-letter fund type associated with the receipt:                                                                                                    | Protected field  |  |  |  |  |  |  |
|                 |                                                                                | PI Program Income Funds                                                                                                    |                  |  |  |  |  |  |  |
|                 |                                                                                | RE Recaptured Funds Audit Trail                                                                                                    |                  |  |  |  |  |  |  |
|                 |                                                                                | RL Revolving Loan Funds                                                                                                    |                  |  |  |  |  |  |  |
|                 |                                                                                | SF CDBG State Revolving Funds                                                                                                    |                  |  |  |  |  |  |  |
|                 |                                                                                | RC Receivable                                                                                                    |                  |  |  |  |  |  |  |
| Estimate Amount |                                                                                | An estimate of the dollar amount of income you<br>expect this fund to generate for this fiscal year, as<br>entered on the Create Receipt screen (C04MI01). | Protected field  |  |  |  |  |  |  |
| Receipt Amount  |                                                                                | The cumulative dollar amount of moneys receipted into this fund.                                                                                           | Protected field  |  |  |  |  |  |  |
| Drawn Amount    |                                                                                | The amount of receipted dollars drawn down from this fund.                                                                                                 | Protected field  |  |  |  |  |  |  |

| DATA FIELD                                                       | REQ'D | DESCRIPTION                                                       | VALID<br>ENTRIES |  |  |
|------------------------------------------------------------------|-------|-------------------------------------------------------------------|------------------|--|--|
| Draw Pending<br>Amount                                           |       | The amount of receipted dollars pending draw down from this fund. | Protected field  |  |  |
| Press <b><f7></f7></b> to return to the Receipts Menu (C04MI00). |       |                                                                   |                  |  |  |

# 13.8 Viewing the Receipt Audit Trail (C04MI04)

### SCREEN: View Receipt screen

#### (C04MI04)

PURPOSE: On this screen, you search for and retrieve an historical audit trail of all receipts for this grantee. You may limit your display by a combination of Program Code, Fiscal Year, Source Type, Fund Type, or Date. If you don't limit the receipts to display, IDIS will list all existing receipts for the grantee in historical date order.

|                                 | Νοτε:                                                                                                    |                       |  |  |  |  |  |
|---------------------------------|----------------------------------------------------------------------------------------------------|-----------------------|--|--|--|--|--|
|                                 | If a receipt has been modified or canceled, you will see it listed<br>more than once on this screen, i.e., as an audit trail. The entry<br>with the highest sequence number reflects the current status and<br>amount of that receipt.                   |                       |  |  |  |  |  |
|                                 |                                                                                                    |                       |  |  |  |  |  |
| How To Complete<br>This Screen: | Where appropriate, type in the following data. (If the data typed does not fill the field, or you do not need to complete the field, press <b><tab></tab></b> to go to the next field.)                                                                  |                       |  |  |  |  |  |
|                                 | When you have completed the fields on this screen, p<br>< <b>Enter&gt;</b> to process the screen.                                                                                                    | ress                  |  |  |  |  |  |
| PROGRAM CODE                    | <ol> <li>If you want to limit your display to one program<br/>letter of the CPD grant program associated wi<br/>receipt:</li> </ol>                                                                                                    | n, type the<br>th the |  |  |  |  |  |
|                                 | M HOME<br>B CDBG<br>S ESG<br>H HOPWA                                                                                                    |                       |  |  |  |  |  |
| SOURCE TYPE                     | <ol> <li>If you want to limit your display to one source type, enter<br/>the two-letter source type of the grant, for example MC,<br/>UC, DC, or SG. Refer to <u>Appendix B</u> of the IDIS<br/>Reference Manual, for a list of source types.</li> </ol> |                       |  |  |  |  |  |
| FISCAL YEAR                     | <ol> <li>If you want to limit your display to one fiscal year fiscal year you wish to view.</li> </ol>                                                                                                    | ear, type the         |  |  |  |  |  |

| FUND TYPE |        |           |            | 4.   | If you want to limit your display to one fund type, type the two-letter fund type associated with the receipt: |                    |                                                         |  |
|-----------|--------|-----------|------------|------|----------------------------------------------------------------------------------------------------|--------------------|---------------------------------------------------------|--|
|           |        |           |            |      | PI                                                                                                    | Program            | im Income Funds                                         |  |
|           |        |           |            |      | RE                                                                                                    | Recapt             | tured Funds Audit Trail                                 |  |
|           |        |           |            |      | RL                                                                                                    | Revolvi            | /ing Loan Funds                                         |  |
|           |        |           |            |      | SF                                                                                                    | CDBG               | State Revolving Funds                                   |  |
|           |        |           |            |      | RC                                                                                                    | Receiva            | /able                                                   |  |
| DATE      |        |           |            | 5.   | If you the da                                                                                                  | want to lii<br>te. | imit the earliest receipt date displayed, type          |  |
| 09/28     | B/99   | 14:46     |            |      | Ų                                                                                                    | IEW RECE           | EIPT C04MI04                                            |  |
| 1.0001    | ED ON  | CRANTEE   | BERKS      | COLL | NTY                                                                                                    |                    | PAGE: 01                                                |  |
| RECE      | IPT FO | R GRANTEE | : BE       | RKS  | COUNT                                                                                                    | Y                  |                                                         |  |
| PROG      | CODE : | _ SOURCE  | TYP: _     | _ F  | ISCAL '                                                                                                    | YEAR:              | FUND TYP: DATE: / /                                     |  |
|           | PGM    | FISCAL    | FUND       | RE   | CEIPT                                                                                                    | SEQ                |                                                         |  |
| SEL       | CODE   | YEAR      | TYPE       | NU   | MBER                                                                                                    | NUM                | AMOUNT DATE STATUS                                      |  |
| -         | M      | 1996      | ΡI         | 00   | 00373                                                                                                    | 0001               | \$19,850.76 01/30/1997 ORI                              |  |
| -         | В      | 1996      | PI         | 00   | 00374                                                                                                    | 0001               | \$51,535.52 01/30/1997 ORI                              |  |
| -         | В      | 1996      | PI         | 00   | 00375                                                                                                    | 0001               | \$12,591.84 01/30/1997 ORI                              |  |
| -         | В      | 1997      | PI         | 00   | 00578                                                                                                    | 0001               | \$250.00 03/13/1997 ORI                                 |  |
| -         | в      | 1997      | PI<br>DT   | 00   | 00019                                                                                                    | 0001               | \$3,004.04 US/13/1997 UKI<br>CE 177 47 05/01/1007 ODI   |  |
| -         | D      | 1997      | Г І<br>Б Т | 00   | 0000Z                                                                                                    | 0001               | \$3,113.41 05/01/1991 OKI<br>\$14 000 00 05/29/1007 OPT |  |
| -         | B      | 1997      | PT         | 00   | 01113                                                                                                    | 0001               | \$11 956 03 06/11/1997 ORI                              |  |
|           | B      | 1997      | PI         | 00   | 01434                                                                                                    | 0001               | \$3,561,50 06/27/1997 ORI                               |  |
|           | B      | 1997      | PI         | 00   | 01595                                                                                                    | 0001               | \$6,778,00 07/17/1997 ORI                               |  |
| _         | в      | 1997      | PI         | 00   | 01709                                                                                                    | 0001               | \$3,895.00 07/30/1997 ORI                               |  |
| _         | В      | 1997      | PI         | 00   | 01780                                                                                                    | 0001               | \$4,818.84 08/07/1997 ORI                               |  |
| _         | в      | 1997      | PI         | 00   | 02098                                                                                                    | 0001               | \$4,980.39 09/04/1997 ORI                               |  |
| F1 =      | HELP   | F4 = MA   | IN MENU    |      | F7 = Pí                                                                                                    | REV F1             | 17 = UP F18 = DOWN                                      |  |

| DATA FIELD                                                                                         | REQ'D | DESCRIPTION                                                                                                    | VALID<br>ENTRIES             |  |  |  |  |
|----------------------------------------------------------------------------------------------------|-------|----------------------------------------------------------------------------------------------------|------------------------------|--|--|--|--|
| Logged on<br>Grantee                                                                               |       | The grantee logged into IDIS.                                                                                                    | Protected field              |  |  |  |  |
| Receipt for<br>Grantee                                                                             |       | The grantee authorized for this receipt on Option 01.                                                                                                    | Protected field              |  |  |  |  |
| Program Code                                                                                       |       | To limit the receipts displayed to a single CPD grantprogram, type the code for the CPD grant program:MHOMEBCDBGSESGHHOPWA                                                                                                    | M, B, S, or H                |  |  |  |  |
| Source Type                                                                                        |       | To limit the receipts displayed to a single source type,<br>enter the two-letter source type of the grant, for<br>example MC, UC, DC, or SG. Refer to Appendix B<br>of the IDIS Reference Manual for a list of source<br>types.      | 2 alphanumeric<br>characters |  |  |  |  |
| Fiscal Year                                                                                        |       | If you want to limit the earliest receipt date displayed, type the date.                                                                                                    | уууу                         |  |  |  |  |
| Fund Type                                                                                          |       | If you want to limit your display to one fund type, type<br>the two-letter fund type associated with the receipt:PIProgram Income FundsRERecaptured Funds Audit Trail.RLRevolving Loan FundsSFCDBG State Revolving FundsRCReceivable | 2 alphanumeric<br>characters |  |  |  |  |
| Date                                                                                               |       | If you want to limit the earliest receipt date displayed, type the date to display.                                                                                                    | mm/dd/yyyy                   |  |  |  |  |
| Press <b><enter></enter></b> . The screen will refresh with a listing of receipts for the grantee. |       |                                                                                                    |                              |  |  |  |  |
| Program Code                                                                                       |       | The letter corresponding to the CPD grant programassociated with the receipt:MHOMEBCDBGSESGHHOPWA                                                                                                    | Protected field              |  |  |  |  |
| Fiscal Year                                                                                        |       | The year in which the income is to be applied. Protected field                                                                                                    |                              |  |  |  |  |

| DATA FIELD                                                      | REQ'D | DESCRIPTION                                                                                                    | VALID<br>ENTRIES |  |  |
|-----------------------------------------------------------------|-------|----------------------------------------------------------------------------------------------------|------------------|--|--|
| Fund Type                                                       |       | The two-letter fund type associated with the receipt:                                                                                                    | Protected field  |  |  |
|                                                                 |       | PI Program Income Funds                                                                                                    |                  |  |  |
|                                                                 |       | RE Recaptured Funds Audit Trail                                                                                                    |                  |  |  |
|                                                                 |       | RL Revolving Loan Funds                                                                                                    |                  |  |  |
|                                                                 |       | SF CDBG State Revolving Funds                                                                                                    |                  |  |  |
|                                                                 |       | RC Receivable                                                                                                    |                  |  |  |
| Receipt Number                                                  |       | The numeric identifier for this specific receipt.                                                                                                    | Protected field  |  |  |
| Sequence Number                                                 |       | The original receipt displays as number 0001. If the receipt is subsequently modified, each change increments the sequence number by one; the receipt with the highest sequence number reflects the current status of the receipt. | Protected field  |  |  |
| Amount                                                          |       | The dollar amount of income receipted.                                                                                                    | Protected field  |  |  |
| Date                                                            |       | The date the receipt was created.                                                                                                    | Protected field  |  |  |
| Status Code                                                     |       | The status of this receipt record: original (ori),<br>modified (mod), or canceled (can).                                                                                                    | Protected field  |  |  |
| Press <b><f7></f7></b> to return to the Receipt Menu (C04MI00). |       |                                                                                                    |                  |  |  |